#### **「林高中** 慧校園平台

| ➡ 系統公告                    | 學生            |
|---------------------------|---------------|
| (1.)建議使用Chrome瀏覽器,以取得最佳體驗 | ▲ 學<br>請報<br> |
|                           | 읍 密           |
|                           | 請朝            |
|                           |               |
|                           |               |
|                           |               |
| 忘記密碼教學 >                  |               |
|                           |               |

| 學生                                    | 家長              |              |
|---------------------------------------|-----------------|--------------|
| ▲ 學號                                  | 5<br>5<br>63.9# |              |
|                                       | - <del></del>   |              |
| <ul> <li>■ 密幅</li> <li>請輸入</li> </ul> | 密碼              | 必<br>填<br>文  |
| □ 保持者                                 | 登入(公用電腦請勿       | 忘記密)<br>]勾選) |
|                                       | 登入              |              |

1.登入身分:點 選「學生」 2.密碼:預設為 「學生個人身分 證字號共10碼」

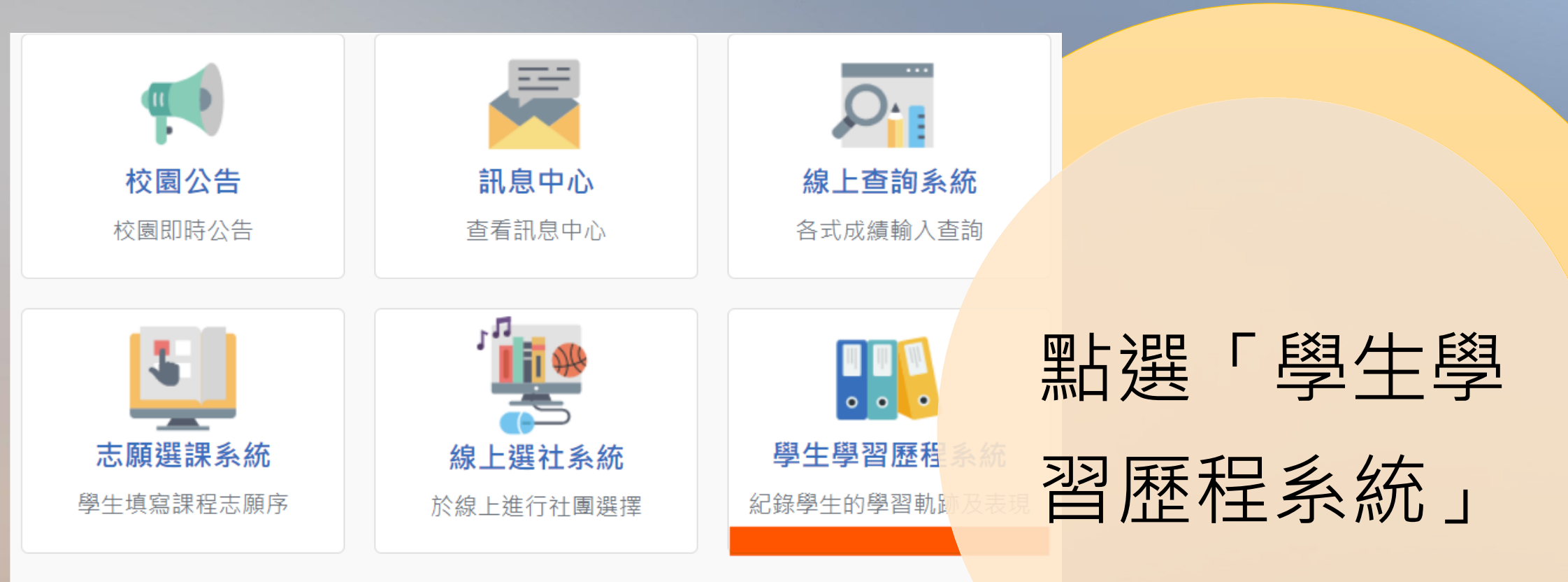

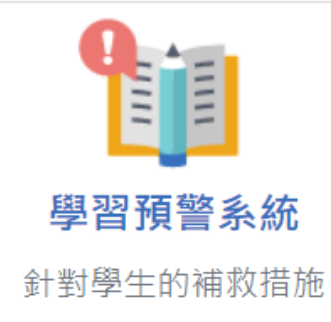

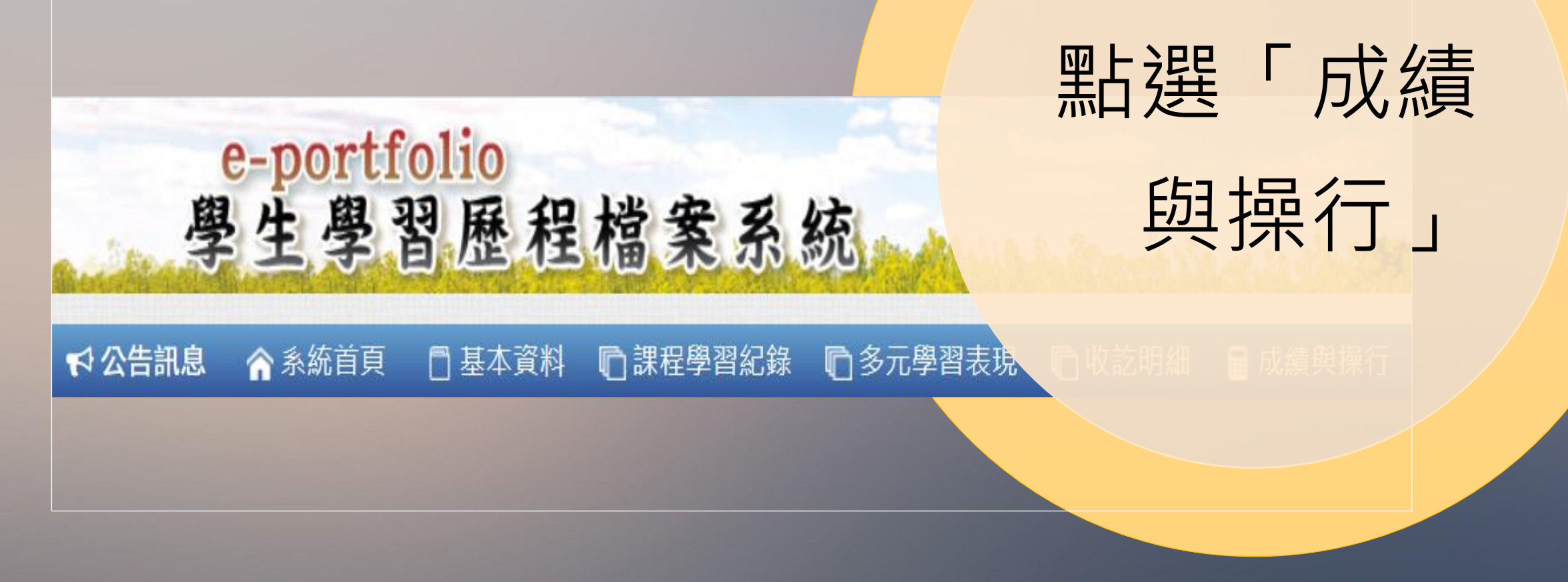

# 三年就學成績

## 奬勵懲罰紀錄

### 點選「三年

#### 就學成績」

# 個人德行評量

| ●次月         ●分         AE         AE         A                                                                                                    | 科目         | 109學年度上學期 |      |    | 109學年度下學期 |      |      | 109學年度 | 110學年度上學期 |      |    | 110學年度下學期 |    |       | 110學年度 | 111學年度上學期 |       |    | 111學年度下學期 |    | 111學年度 |    |
|----------------------------------------------------------------------------------------------------|------------|-----------|------|----|-----------|------|------|--------|-----------|------|----|-----------|----|-------|--------|-----------|-------|----|-----------|----|--------|----|
| 雨雨穴         心ぼ         4         87         88         00         4         85         000         4         85         000         4         85         000         4         83         000         000         000         000         000         000         000         000         000         000         000         000         000         000         000         000         000         000         000         000         000         000         000         000         000         000         000         000         000         000         000         000         000         000         000         000         000         000         000         000         000         000         000         000         000         000         000         000         000         000         000         000         000         000         000         000         000         000         000         000         000         000         000         000         000         000         000         000         000         000         000         000         000         000         000         000         000         0000         000         000         00                                                                                                    |            | 必/選       | 學分   | 成績 | 必/選       | 學分   | 成績   | 成績     | 必/選       | 學分   | 成績 | 必/選       | 學分 | 成績    | 成績     | 必/選       | 學分    | 成績 | 必/選       | 學分 | 成績     | 成績 |
| 開設     必要     4     89     0 # 4     88     0 # 4     93     0 # 4     93     0 # 4     93     0 # 4     93     0 # 4     0 # 7       歴史     0 # 7     0 # 4     2     93     0 # 7     0 # 4     0 # 7     0 # 4     0 # 7     0 # 7       UE     0 # 7     0 # 4     0 # 7     0 # 7     0 # 7     0 # 7     0 # 7     0 # 7     0 # 7     0 # 7     0 # 7     0 # 7     0 # 7     0 # 7     0 # 7     0 # 7     0 # 7     0 # 7     0 # 7     0 # 7     0 # 7     0 # 7     0 # 7     0 # 7     0 # 7     0 # 7     0 # 7     0 # 7     0 # 7     0 # 7     0 # 7     0 # 7     0 # 7     0 # 7     0 # 7     0 # 7     0 # 7     0 # 7     0 # 7     0 # 7     0 # 7     0 # 7     0 # 7     0 # 7     0 # 7     0 # 7     0 # 7     0 # 7     0 # 7     0 # 7     0 # 7     0 # 7     0 # 7     0 # 7     0 # 7     0 # 7     0 # 7     0 # 7     0 # 7     0 # 7     0 # 7     0 # 7     0 # 7     0 # 7     0 # 7     0 # 7     0 # 7     0 # 7     0 # 7     0 # 7     0 # 7     0 # 7     0 # 7     0 # 7     0 # 7     0 # 7     0 # 7     0 # 7     0 # 7     0 # 7<                                                                                                    | 國語文        | 必修        | 4    | 84 | 必修        | 4    | 87   | 86     | 必修        | 4    | 85 | 必修        | 4  | 84    | 85     | 必修        |       |    | 必修        |    |        |    |
| 数単       公野       4       75       200       4       85       82       200       2       400       7       200       200       200       7       400       200       200       200       200       200       200       200       200       200       200       200       200       200       200       200       200       200       200       200       200       200       200       200       200       200       200       200       200       200       200       200       200       200       200       200       200       200       200       200       200       200       200       200       200       200       200       200       200       200       200       200       200       200       200       200       200       200       200       200       200       200       200       200       200       200       200       200       200       200       200       200       200       200       200       200       200       200       200       200       200       200       200       200       200       200       200       200       200       200       200      <                                                                                                    | 英語文        | 必修        | 4    | 90 | 必修        | 4    | 88   | 89     | 必修        | 4    | 88 | 必修        | 4  | 93    | 91     | 必修        |       |    | 必修        |    |        |    |
| The constraint of the constraint of the | 數學         | 必修        | 4    | 79 | 必修        | 4    | 85   | 82     | 必修        |      |    | 必修        |    |       |        | 必修        |       |    | 必修        |    |        |    |
| 沈月         必須         2         83         必須         2         83         必須         ○         93         必須         ○         ○         ○         ○         ○         ○         ○         ○         ○         ○         ○         ○         ○         ○         ○         ○         ○         ○         ○         ○         ○         ○         ○         ○         ○         ○         ○         ○         ○         ○         ○         ○         ○         ○         ○         ○         ○         ○         ○         ○         ○         ○         ○         ○         ○         ○         ○         ○         ○         ○         ○         ○         ○         ○         ○         ○         ○         ○         ○         ○         ○         ○         ○         ○         ○         ○         ○         ○         ○         ○         ○         ○         ○         ○         ○         ○         ○         ○         ○         ○         ○         ○         ○         ○         ○         ○         ○         ○         ○         ○         ○         ○         ○        ○        ○        ○ </th <th>歷史</th> <th>必修</th> <th>2</th> <th>87</th> <th>必修</th> <th>2</th> <th>96</th> <th>92</th> <th>必修</th> <th>2</th> <th>94</th> <th>必修</th> <th></th> <th></th> <th>94</th> <th>必修</th> <th></th> <th></th> <th>必修</th> <th></th> <th></th> <th></th>                                                                                                    | 歷史         | 必修        | 2    | 87 | 必修        | 2    | 96   | 92     | 必修        | 2    | 94 | 必修        |    |       | 94     | 必修        |       |    | 必修        |    |        |    |
|                                                                                                    | 地理         | 必修        | 2    | 93 | 必修        | 2    | 89   | 91     | 必修        | 2    | 93 | 必修        |    |       | 93     | 必修        |       |    | 必修        |    |        |    |
| 生物     心疹     ○     ○     ○     ○     ○     ○     ○     ○     ○     ○     ○     ○     ○     ○     ○     ○     ○     ○     ○     ○     ○     ○     ○     ○     ○     ○     ○     ○     ○     ○     ○     ○     ○     ○     ○     ○     ○     ○     ○     ○     ○     ○     ○     ○     ○     ○     ○     ○     ○     ○     ○     ○     ○     ○     ○     ○     ○     ○     ○     ○     ○     ○     ○     ○     ○     ○     ○     ○     ○     ○     ○     ○     ○     ○     ○     ○     ○     ○     ○     ○     ○     ○     ○     ○     ○     ○     ○     ○     ○     ○     ○     ○     ○     ○     ○     ○     ○     ○     ○     ○     ○     ○     ○     ○     ○     ○     ○     ○     ○     ○     ○     ○     ○     ○     ○     ○     ○     ○     ○     ○     ○     ○     ○     ○     ○     ○     ○     ○     ○     ○     ○     ○     ○                                                                                                    | 公民與社會      | 必修        | 2    | 87 | 必修        | 2    | 87   | 87     | 必修        |      |    | 必修        | 2  | 91    | 91     | 必修        |       |    | 必修        |    |        |    |
| 竹道         小原         一         小原         一         小原         69         小原         69         小原         小原         小月         小原         小月         小月<                                                                                                    | 生物         | 必修        |      |    | 必修        | 0    | 88   | 88     | 必修        |      |    | 必修        |    |       |        | 必修        |       |    | 必修        |    |        |    |
| 竹香         日春         日春                                                                                                    | 物理         | 必修        |      |    | 必修        | 2    | 85   | 85     | 必修        |      |    | 必修        |    |       | 69     | 必修        |       |    | 必修        |    |        |    |
| 項決費作小理     必信     ○     ○     ○     ○     ○     ○     ○     ○     ○     ○     ○     ○     ○     ○     ○     ○     ○     ○     ○     ○     ○     ○     ○     ○     ○     ○     ○     ○     ○     ○     ○     ○     ○     ○     ○     ○     ○     ○     ○     ○     ○     ○     ○     ○     ○     ○     ○     ○     ○     ○     ○     ○     ○     ○     ○     ○     ○     ○     ○     ○     ○     ○     ○     ○     ○     ○     ○     ○     ○     ○     ○     ○     ○     ○     ○     ○     ○     ○     ○     ○     ○     ○     ○     ○     ○     ○     ○     ○     ○     ○     ○     ○     ○     ○     ○     ○     ○     ○     ○     ○     ○     ○     ○     ○     ○     ○     ○     ○     ○     ○     ○     ○     ○     ○     ○     ○     ○     ○     ○     ○     ○     ○     ○     ○     ○     ○     ○     ○     ○     ○     ○     ○     ○     <                                                                                                    | 物理         | 選修        |      |    | 選修        |      |      |        | 選修        | 0    | 68 | 選修        | 0  | 69    | 69     | 選修        |       |    | 選修        |    |        |    |
| ①提供         必須         ○         81         87         必須         ○         ○         ○         ○         ○         ○         ○         ○         ○         ○         ○         ○         ○         ○         ○         ○         ○         ○         ○         ○         ○         ○         ○         ○         ○         ○         ○         ○         ○         ○         ○         ○         ○         ○         ○         ○         ○         ○         ○         ○         ○         ○         ○         ○         ○         ○         ○         ○         ○         ○         ○         ○         ○         ○         ○         ○         ○         ○         ○         ○         ○         ○         ○         ○         ○         ○         ○         ○         ○         ○         ○         ○         ○         ○         ○         ○         ○         ○         ○         ○         ○         ○         ○         ○         ○         ○         ○         ○         ○         ○         ○         ○         ○         ○         ○         ○         ○         ○         ○         ○         ○                                                                                                    | 探究實作-物理    | 必修        |      |    | 必修        |      |      |        | 必修        | 2    | 93 | 必修        |    |       | 93     | 必修        |       |    | 必修        |    |        |    |
| 弾気管化-5年       必信       必信                                                                                                    | 化學         | 必修        | 2    | 93 | 必修        | 0    | 81   | 87     | 必修        |      |    | 必修        |    |       |        | 必修        |       |    | 必修        |    |        | Ť  |
| 地球線         必信         2         91         92         必信         必信         必信         必信         必信         必信         必信           生命数算         必信         必信                                                                                                    | 探究實作-化學    | 必修        |      |    | 必修        |      |      |        | 必修        |      |    | 必修        | 2  | 88    | 88     | 必修        |       |    | 必修        |    |        |    |
| 数報品         必信         必信         少信         4         79         必信         4         90         85         必信         必信         必信           東南         必信         ○         ○         ○         ○         ○         ○         ○         ○         ○         ○         ○         ○         ○         ○         ○         ○         ○         ○         ○         ○         ○         ○         ○         ○         ○         ○         ○         ○         ○         ○         ○         ○         ○         ○         ○         ○         ○         ○         ○         ○         ○         ○         ○         ○         ○         ○         ○         ○         ○         ○         ○         ○         ○         ○         ○         ○         ○         ○         ○         ○         ○         ○         ○         ○         ○         ○         ○         ○         ○         ○         ○         ○         ○         ○         ○         ○         ○         ○         ○         ○         ○         ○         ○         ○         ○         ○         ○         ○         ○         ○     <                                                                                                    | 地球科學       | 必修        | 2    | 93 | 必修        | 2    | 91   | 92     | 必修        |      |    | 必修        |    |       |        | 必修        |       |    | 必修        |    | 1      |    |
| 生命数第         必修         1         94         必修         2         94         必修         2         94         93         必修         必修         必修           資業         必修         必修         2         91         必修         2         94         93         必修         必修         必修           生物言論紙(-)         選修         選修         選修         選修         2         91         選修         91         選修         必修         必修           中国生いき文文         選修         1         90         87         選修         選修         1         291         基修         91         基修         201         基修         201         基修         201         基修         201         基修         201         基修         201         基修         201         201         201         201         201         201         201         201         201         201         201         201         201         201         201         201         201         201         201         201         201         201         201         201         201         201         201         201         201         201         201         201         201         201 <t< th=""><th>數學A組</th><th>必修</th><th></th><th></th><th>必修</th><th></th><th></th><th></th><th>必修</th><th>4</th><th>79</th><th>必修</th><th>4</th><th>90</th><th>85</th><th>必修</th><th></th><th></th><th>必修</th><th></th><th>7</th><th></th></t<>                                                                                                    | 數學A組       | 必修        |      |    | 必修        |      |      |        | 必修        | 4    | 79 | 必修        | 4  | 90    | 85     | 必修        |       |    | 必修        |    | 7      |    |
| 教術         必修         公修         2         91         必修         2         94         93         必修         必修           實業         必修         必修         2         96         必修         2         92         94         必修         必修         必修           中国生小論文全次         選修         週修         1         90         87         選修         2         91         選修         91         選修         2         92         94         必修         必修         必修           中量生小論文全次         選修         1         84         選修         選修         2         91         選修         36         36         36         36         36         36         36         36         36         36         36         36         36         36         36         36         36         36         36         36         36         36         36         36         36         36         36         36         36         36         36         36         36         36         36         36         36         36         36         36         36         36         36         36         36         36         36         36         3                                                                                                    | 生命教育       | 必修        | 1    | 94 | 必修        |      |      | 94     | 必修        |      |    | 必修        |    |       |        | 必修        |       |    | 必修        |    |        |    |
| 審集         必修         必修         2         96         必修         2         92         94         必修         必修           生物百貫類(-)         選修         選修         選修         2         91         選修         91         選修         選修         選修          運修         運修         運                                                                                                    | 美術         | 必修        |      |    | 必修        |      |      |        | 必修        | 2    | 91 | 必修        | 2  | 94    | 93     | 必修        |       |    | 必修        |    |        |    |
| 生物百音雜(一)       選修       選修       選修       選修       2       91       選修       91       選修       366       366       366       366       366       366       366       366       366       366       366       366       366       366       366       366       366       366       366       366       366       366       366       366       366       366       366       366       366       366       366       366       366       366       366       366       366       366       366       366       366       366       366       366       366       366       366       366       366       366       366       366       366       366       366       366       366       366       366       366       366       366       366       366       366       366       366       366       366       366       366       366       366       366       366       366       366       366       366       366       366       366       366       366       366       366       366       366       366       366       366       366       366       366       366       366       366<                                                                                                    | 音樂         | 必修        |      |    | 必修        |      |      |        | 必修        | 2    | 96 | 必修        | 2  | 92    | 94     | 必修        |       |    | 必修        |    |        |    |
| 中學生小論文全次     選修     1     90     87     選修     選修     運修     運修     運修     運修     運修       理求註別執影學(     選修     1     84     選修     選修     運修     運修     運修     運修     運修     運修     運修     運修     運修     運修     運修     運修     運修     運修     運修     運修     運修     運修     運修     運修     運修     運修     運修     運修     運修     運修     運修     運修     運修     運修     運修     運修     2     88     88     選修     運修     運修       運停生     運停     運停 <th>生物百寶箱(一)</th> <th>選修</th> <th></th> <th></th> <th>選修</th> <th></th> <th></th> <th></th> <th>選修</th> <th>2</th> <th>91</th> <th>選修</th> <th></th> <th></th> <th>91</th> <th>選修</th> <th></th> <th></th> <th>選修</th> <th></th> <th></th> <th></th>                                                                                                    | 生物百寶箱(一)   | 選修        |      |    | 選修        |      |      |        | 選修        | 2    | 91 | 選修        |    |       | 91     | 選修        |       |    | 選修        |    |        |    |
| 中學生小脑文全双     理修     1     84     理修     理修     理修     理修     理修     理修     理修     理修     理修       理你上與你     理修     理修     理修     1     91     里修     1     84     88     理修     理修       理你上報     理修     理修     1     91     里修     1     84     88     理修     理修       運你上称     理修     理修     1     91     里修     1     84     84     理修     理修       運你生物     理修     理修     理修     2     88     理修     88     理修     理修       運你生物     理修     理修     理修     2     88     理修     88     理修     理修       運你生物     理修     理修     理修     2     88     理修     2     84     84     2     92     92       運作     理修     理修     2     88     理修     2     84     84     2     92     92     92     92     92     92     92     92     92     92     92     92     92     92     92     92     92     92     92     92     92     92     92     92     92     92     92     92     92     92 <t< th=""><th>中學生小論文全攻</th><th>選修</th><th></th><th></th><th>選修</th><th>1</th><th>90</th><th>87</th><th>選修</th><th></th><th></th><th>選修</th><th></th><th></th><th></th><th>選修</th><th></th><th></th><th>選修</th><th></th><th></th><th></th></t<>                                                                                                    | 中學生小論文全攻   | 選修        |      |    | 選修        | 1    | 90   | 87     | 選修        |      |    | 選修        |    |       |        | 選修        |       |    | 選修        |    |        |    |
| 理玩計與數學(     理修     理修     理修     理修     理修     2     88     88     理修     理修       理修比學     理修     理修     理修     1     91     理修     1     84     88     理修       理修生時     理修     理修     理修     理修     2     88     88     理修     理修       理修士的     理修     理修     理修     理修     2     88     84     84     26     28       理修士的     理修     理修     理修     2     88     理修     2     84     84     84     26     26       理修士的     理修     理修     理修     2     89     必修     26     2     92     92     92     92     92     92     92     92     92     92     92     92     92     92     92     92     92     92     92     92     92     92     92     92     92     94     94     94     94     94     96     266     266       性生現則     266     266     266     266     266     266     266     266     266     266     266     266     266     266     266     266     266     266     266     266     266                                                                                                    | 中學生小論文全攻   | 選修        | 1    | 84 | 選修        |      |      |        | 選修        |      |    | 選修        |    |       |        | 選修        |       |    | 選修        |    |        |    |
| 理修化學         理修         理修 <th< th=""><th>程式設計與數學(</th><td>選修</td><td></td><td></td><td>選修</td><td></td><td></td><td></td><td>選修</td><td></td><td></td><td>選修</td><td>2</td><td>88</td><td>88</td><td>選修</td><td></td><td></td><td>選修</td><td></td><td></td><td></td></th<>                                                                                                    | 程式設計與數學(   | 選修        |      |    | 選修        |      |      |        | 選修        |      |    | 選修        | 2  | 88    | 88     | 選修        |       |    | 選修        |    |        |    |
| 理修仁學一業一         理修         理修                                                                                                    | 選修化學       | 選修        |      |    | 選修        |      |      |        | 選修        | 1    | 91 | 選修        | 1  | 84    | 88     | 選修        |       |    | 選修        |    |        |    |
| 理修士物         理修         理修         U//>U//>U///U//U//U//U//U//U//U//U//U//                                                                                                    | 選修化學-平衡一   | 選修        |      |    | 選修        |      |      |        | 選修        |      |    | 選修        | 2  | 84    | 84     | 選修        |       |    | 選修        |    |        |    |
| 選修         選修         選修         選修         選修         運修         運修         運修         運修         運修         運修         運修         運修         運修         運修         運修         運修         運修         運修         逆修         逆         逆修         逆         逆修         逆         逆修         逆         逆         逆         逆         逆         逆         逆         逆         逆         逆         逆         逆         逆         逆         逆         逆         逆         逆         j         j         j         j         j         j         j         j                                                                                                    | 選修生物       | 選修        |      |    | 選修        |      |      |        | 選修        | 2    | 88 | 選修        |    |       | 88     | 選修        |       |    | 選修        |    |        |    |
| 資訊科技         必修         2         89         必修         2         89         必修         2         必修         2         2         92         92         92         92         92         92         92         92         92         92         92         92         92         92         92         92         92         92         92         92         92         92         92         92         92         92         92         92         92         92         92         92         92         92         92         92         92         92         92         92         92         92         92         92         92         92         92         92         92         92         92         94         94         94         94         94         94         94         94         94         94         94         94         94         94         94         94         94         94         94         94         94         94         94         94         94         94         94         94         94         94         94         94         94         94         94         94         94         94         94 <th>選修生物-動物體</th> <td>選修</td> <td></td> <td></td> <td>選修</td> <td></td> <td></td> <td></td> <td>選修</td> <td></td> <td></td> <td>選修</td> <td>2</td> <td>92</td> <td>92</td> <td>選修</td> <td></td> <td></td> <td>選修</td> <td></td> <td></td> <td></td>                                                                                                    | 選修生物-動物體   | 選修        |      |    | 選修        |      |      |        | 選修        |      |    | 選修        | 2  | 92    | 92     | 選修        |       |    | 選修        |    |        |    |
| 生活科技         必修         2         92         92         必修         必修                                                                                                    | 資訊科技       | 必修        | 2    | 89 | 必修        |      |      | 89     | 必修        |      |    | 必修        |    |       |        | 必修        |       |    | 必修        |    |        |    |
| 生涯規劃       必修       小修       小修       必修       必修        必修        必修                                                                     <                                                                                                    | 生活科技       | 必修        |      |    | 必修        | 2    | 92   | 92     | 必修        |      |    | 必修        |    |       |        | 必修        |       |    | 必修        |    |        |    |
| 竹林LAB         必修         必修         必修         1         94         94         必修         必修 <th< th=""><th>生涯規劃</th><th>必修</th><th></th><th></th><th>必修</th><th>1</th><th>90</th><th>90</th><th>必修</th><th></th><th></th><th>必修</th><th></th><th></th><th></th><th>必修</th><th></th><th></th><th>必修</th><th></th><th></th><th></th></th<>                                                                                                    | 生涯規劃       | 必修        |      |    | 必修        | 1    | 90   | 90     | 必修        |      |    | 必修        |    |       |        | 必修        |       |    | 必修        |    |        |    |
| 竹林LAB(1)     必修     一     必修     1     91     必修     91     必修     一     必修     一       竹林開箱文     必修     1     94     90     必修     0     必修     0     0     0     0     0     0     0     0     0     0     0     0     0     0     0     0     0     0     0     0     0     0     0     0     0     0     0     0     0     0     0     0     0     0     0     0     0     0     0     0     0     0     0     0     0     0     0     0     0     0     0     0     0     0     0     0     0     0     0     0     0     0     0     0     0     0     0     0     0     0     0     0     0     0     0     0     0     0     0     0     0     0     0     0     0     0     0     0     0     0     0     0     0     0     0     0     0     0     0     0     0     0     0     0     0     0     0     0     0     0     0     0     0                                                                                                    | 竹林LAB      | 必修        |      |    | 必修        |      |      |        | 必修        |      |    | 必修        | 1  | 94    | 94     | 必修        |       |    | 必修        |    |        |    |
| 竹林開箱文     必修     1     94     90     必修     必修     必修     必修     必修     必修       竹林開箱文・生活講題     必修     1     86     必修     1     94     93     必修     必修     必修     必修     必修     必修     必修         全民國防教育     必修     1     91     必修     1     94     93     必修     必修     必修     必修     必修     必修        離育     必修     2     90     89     必修     2     91     必修     必修     必修     必修     必修       離育     必修     2     90     89     必修     2     91     必修     2     92     92     必修     必修        補前平均     87.6     88.9               學科平均     87.6     88.9     88.3     88.8     89.6     89.2            運営成績                  第四 小                  81.4     89.9 <th>竹林LAB(1)</th> <th>必修</th> <th></th> <th></th> <th>必修</th> <th></th> <th></th> <th></th> <th>必修</th> <th>1</th> <th>91</th> <th>必修</th> <th></th> <th></th> <th>91</th> <th>必修</th> <th></th> <th></th> <th>必修</th> <th></th> <th></th> <th></th>                                                                                                    | 竹林LAB(1)   | 必修        |      |    | 必修        |      |      |        | 必修        | 1    | 91 | 必修        |    |       | 91     | 必修        |       |    | 必修        |    |        |    |
| 竹林開箱文・生活議題     必修     1     86     必修     1     94     93     必修     必修     必修     必修     必修     必修        健育     必修     2     88     必修     2     90     89     必修     2     91     必修     2     92     92     必修     必修     必修         健育     必修     2     88     必修     2     90     89     必修     2     91     必修     2     92     92     必修     必修     必修        補前平均     87.6     88.9     88.3     88.8     89.6     89.2            學科平均     87.6     88.9     88.3     88.8     89.6     89.2           開育成績                    防備爆分     30.0     30.0     30.0     30.0     30.0     0.0     0.0        費得累計     30.0     60.0     90.0     120.0     120.0     120.0     120.0     120.0                                                                                                    | 竹林開箱文      | 必修        |      |    | 必修        | 1    | 94   | 90     | 必修        |      |    | 必修        |    |       |        | 必修        |       |    | 必修        |    |        |    |
| 全民國防教育     必修     1     91     必修     1     94     93     必修     2     86     2     90     87.6     2     91     必修     2     92     92     92     92     96     96     2     97       補前平均     87.6     88.9     88.9     88.9     1     1     1     1     1     1     1     1     1     1     1     1     1     1     1     1     1     1     1     1     1     1     1     1     1     1     1     1     1     1     1     1     1     1     1     1     1     1     1     1     1     1     1     1     1     1     1     1     1     1     1     1     1     1     1     1     1     1     1     1     1     1     1     1     1     1     1     1     1     1     1     1     1     1     1     1     1     1     1     1     1     1     1     1     1     1     1     1     1     1     1     1     1     1     1     1     1     1     1     1     1                                                                                                    | 竹林開箱文-生活議題 | 必修        | 1    | 86 | 必修        |      |      |        | 必修        |      |    | 必修        |    |       |        | 必修        |       |    | 必修        |    |        |    |
| <hh></hh>                                                                                                    | 全民國防教育     | 必修        | 1    | 91 | 必修        | 1    | 94   | 93     | 必修        |      |    | 必修        |    |       |        | 必修        |       |    | 必修        |    |        |    |
| 補前平均     87.6     88.9     1     1     1     1     1     1       不加權平均     88.4     89.9     88.3     88.8     89.6     89.2     1     1       學科平均     87.6     88.9     88.3     88.8     89.6     89.2     1     1       體育成績     1     1     1     1     1     1     1     1       實習成績     1     1     15     19     16     1     1                                                                                                    | 體育         | 必修        | 2    | 88 | 必修        | 2    | 90   | 89     | 必修        | 2    | 91 | 必修        | 2  | 92    | 92     | 必修        |       |    | 必修        |    |        |    |
| 不加權平均         88.4         89.9         Image: constraint of the state of the state                          | 補前平均       |           | 87.6 |    |           | 88.9 |      |        |           |      |    |           |    |       |        |           |       |    |           |    |        |    |
| 學科平均         87.6         88.9         88.3         88.8         89.6         89.2                                                                                                    | 不加權平均      | 88.4      |      |    |           | 89.9 |      |        |           |      |    |           |    |       |        |           |       |    |           |    |        |    |
| 贈買成績         Image: Constraint of the system of the system of the s       | 學科平均       | 87.6      |      |    | 88.9      |      | 88.3 | 88.8   |           | 89.6 |    | 89.2      |    |       |        |           |       |    |           |    |        |    |
| 實習成績         Image: Constraint of the system of the system of the s       | 體育成績       |           |      |    |           |      |      |        |           |      |    |           |    |       |        |           |       |    |           |    |        |    |
| 應得學分         30.0         30.0         30.0         30.0         0.0         0.0           實得累計         30.0         60.0         90.0         120.0         120.0         120.0         120.0           學朋名次         11         15         19         16                                                                                                    | 實習成績       |           |      |    |           |      |      |        |           |      |    |           |    |       |        |           |       |    |           |    |        |    |
| 實得累計         30.0         60.0         90.0         120.0         120.0         120.0           學朋名次         11         15         19         16                                                                                                    | 應得學分       | 30.0 30.0 |      |    |           | 30.0 |      |        | 30.0      |      |    |           |    | 0.0   |        | 0.0       |       |    |           |    |        |    |
| 學期名次 11 15 19 16 6 6 6 6 7 7 7 7 7 7 7 7 7 7 7 7 7 7                                                                                                    | 實得累計       | 30.0 60.0 |      |    |           | 90.0 |      |        | 120.0     |      |    |           |    | 120.0 |        |           | 120.0 |    |           |    |        |    |
|                                                                                                    | 學期名次       |           | 11   |    |           | 15   |      |        |           | 19   |    |           | 16 |       |        |           |       |    |           |    |        |    |

1.應得學分:得知學 期應得學分數 2. 實得累計:得知各 學期所得總學分數 3.必、選修學分數: 依科目屬性自行計算